# 湖南应用技术学院

湖应质评发〔2024〕33 号

# 关于开展 2024-2025 学年第一学期期中 学生评教、课堂评价及随堂评价工作的通知

各教学院(部):

课堂教学质量评价作为高校教学质量保障体系的核心环节, 对于提升教学质量、促进教学改革具有重要意义。为深入贯彻 "以学生为中心"的教育理念,注重学习成效,不断推进教学 质量的持续改进,充分发挥学生在教学质量评价中的主体作用, 精准反映课堂教学效果,推动教学工作持续优化,现就开展 2024-2025 学年第一学期期中学生评教、课堂评价及随堂评价 工作通知如下:

一、评价形式及时间

1.学生评教。由质量监控与评估中心统一发布问卷,各教学院组织本学院全体学生,对本学期所修课程的任课教师教学情况进行全面、客观的评价。评教时间为11月12日-11月20日。

2.课堂评价。由质量监控与评估中心发布问卷,校学生会组 织实施,覆盖全校在校学生。课堂评价贯穿整个学期,便于即 时收集学生对每堂课的直观感受与建议,学生可对最近3天内 上的课程进行反馈,课程再次上课时,学生可再次进行反馈。

3. 随堂评价。由本学期承担教学任务的教师发布随堂测评 问卷,教师自行组织学生参与。随堂评价可以帮助教师及时了 解教学状况,调整教学策略,优化教学过程。随堂评价贯穿整 个学期,每位教师至少应对本学期所授课程的每个班级组织一 次随堂测评。

(具体操作流程请参考附件材料)

#### 二、组织工作要求

学生评教、课堂评价和随堂评价工作是课程质量评价体系的重要组成部分,是课程以学生为中心的具体体现。课堂评价和随堂评价侧重于教师教学改进,不作计分评估。

 2.各教学院(部)及教研室需高度重视课堂教学质量评价, 通过班会等形式广泛宣传评教目的、意义及操作方法,提升师 生认识,确保评价结果的客观性和准确性。

3.为确保学生评价的公正性和独立性,学生评教、课堂评价采用匿名形式进行,学生应本着认真负责的态度填写评价内容,为教师提供真实、有价值的意见和建议。教师应尊重并鼓励学生提出建设性反馈,不得干扰评教过程,不得采取任何方式诱导或影响学生的评价结果。

请各教学院(部)严格按照要求执行,确保评教工作顺利进行。如有任何疑问或需要帮助,请及时联系质量监控与评估中心(联系人:黄子豪联系方式:17543058952)。

附件: 1. 学生评教、课堂评价操作指南

2. 教师发布随堂评价操作指南

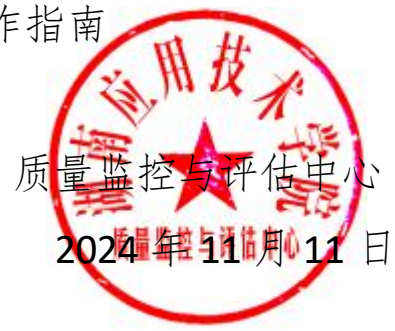

附件1

## 学生评教、课堂评价操作指南

一、如何登录系统

1. 网页端登录

【第一步】输入网址 https://hatu.mycospxk.com

【第二步】登录平台,用户名:学号,密码:Stu+学号(+ 号输入时省略)

#### 2. 微信端登录

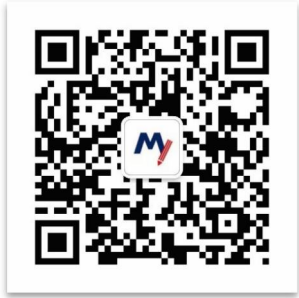

微信扫描上方二维码,关注"教学质量管理平台"微信公众号。关注公众号后在弹出的页面中点击下方"首页"按钮,进入微信端登录首页,点击【选择学校】输入学校名称搜索并选择学校后,输入用户名、密码进行登录。

二、学生如何参与评价

1. 网页版评价

登录系统后,点击【我的任务】,查看【进行中】的问卷,可筛选期中评价、期末评价和随堂评价问卷,点击问卷即可参 与评价,如图 2-1 所示。

| Mycos      | 亚 麦可想演示平台          |      |                                                  |                    |               |       | 0 ==      |     |
|------------|--------------------|------|--------------------------------------------------|--------------------|---------------|-------|-----------|-----|
|            | UN5+ EMM           |      |                                                  |                    | 2020-2021     | t +   | 11 E 1388 | 181 |
|            | 全日 和中寺的 独立开始       |      |                                                  |                    |               |       |           |     |
| 0. 0180. 3 | Reen               | Aeas | Amatel                                           | 0.8114             | 任务状态 任务进度     | 19/9  |           |     |
| R. 1877    | 期中评约               | 用中语位 | 2021-10-15                                       | 2021-10-20         | • 进行中 0/4     | 17-00 |           |     |
|            | <b>建现他提出以5</b> 760 | 建定评价 | 2021-10-18                                       | 2021-10-23         | • 进行中 0/1     | 1940  |           |     |
|            |                    |      |                                                  |                    | 1-2 (81)/2 (8 |       | 10例/页~    |     |
|            |                    |      |                                                  |                    |               |       |           |     |
|            |                    |      |                                                  |                    |               |       |           | i   |
|            |                    |      |                                                  |                    |               |       |           |     |
|            |                    |      |                                                  |                    |               |       |           |     |
|            |                    |      |                                                  |                    |               |       |           |     |
|            |                    |      |                                                  |                    |               |       |           |     |
|            |                    |      |                                                  |                    |               |       |           |     |
|            |                    |      |                                                  |                    |               |       |           |     |
|            |                    |      |                                                  |                    |               |       |           |     |
| ORDO       |                    |      |                                                  |                    |               |       |           |     |
|            |                    |      | Copyright C 2016 - 2029 #1229. #18.1618. SICCRO. | 0414039 808 91 019 |               |       |           |     |

【图 2-1】

随堂评价直接答题后点击提交即可,期中评价和期末评价 首先选择某一门课程,再进行评价,如图 2-2 所示。

| Mycos        | 這 麦可用项目管理                |                                                         |      |                     |                     |                         | 0                  |
|--------------|--------------------------|---------------------------------------------------------|------|---------------------|---------------------|-------------------------|--------------------|
| INSTATIST () | (1分列車 / 総末)計会<br>未完成 已完成 |                                                         |      |                     |                     |                         |                    |
| 🗐 日報反開 📀     | 康隆古称                     | · 通用の可                                                  | 任务关键 | 开始时间                | 经审时间                | 任用状态。                   | 10/2               |
| A TARO >     | 大学英语                     | 81 <b>2</b>                                             | 期末评价 | 00:00:00 01-10-1505 | 2023-10-18 18:03:22 | <ul> <li>進行中</li> </ul> | 研約                 |
|              | 澳大和亚文学                   | 刘浩宇                                                     | 期末评价 | 2021-01-19 09:00:00 | 2023-10-18 18:03:22 | <ul> <li>进行中</li> </ul> | 176)               |
|              | 二外始语                     | 田敏                                                      | 题末评价 | 2021-01-19 09:00:00 | 2023-10-18 18:03:22 | • 进行中                   | 经平均                |
|              | <b>太阳映图</b> 号作           | 中立利                                                     | 期末评切 | 2021-01-19 09:00:00 | 2023-10-18 18:03:22 | <ul> <li>進行中</li> </ul> | 1993               |
|              | 日應減度                     | 现斗器                                                     | 期末评价 | 2021-01-19 09:00:00 | 2023-10-18 18:03:22 | • (#154)                | \$ <del>7</del> 67 |
|              |                          |                                                         |      |                     | 1-5息计5条 👌           | 1 >                     | 10 新/页 =           |
|              |                          |                                                         |      |                     |                     |                         |                    |
|              |                          |                                                         |      |                     |                     |                         |                    |
|              |                          |                                                         |      |                     |                     |                         |                    |
|              |                          |                                                         |      |                     |                     |                         |                    |
|              |                          |                                                         |      |                     |                     |                         |                    |
|              |                          |                                                         |      |                     |                     |                         |                    |
|              |                          |                                                         |      |                     |                     |                         |                    |
| ②肥粉中心        |                          | Copyright © 2006 - 2003 IB/G/R4t IB/C9/R4104745019 IE42 | erni |                     |                     |                         |                    |

【图 2-2】

#### 2. 微信端评价

微信搜索公众号"教学质量管理平台",关注后绑定账户 (输入学校全称、账号、密码)后即可登录,登录后点击【我 的问卷】-【未完成】参与答题,如图 2-3 所示。

| 17:28<br>× | 教学质量管理平台       | l 40 🚍 | 17:28<br>× 教学质量管理平台                   | ••• •••          | 17:28<br>× 教学质量              | .nl 40 ■<br>管理平台 ···   |
|------------|----------------|--------|---------------------------------------|------------------|------------------------------|------------------------|
|            |                |        | MYCOS<br>Data Improve Teaching        |                  | <b>我的问卷</b><br>欢迎参加期末评价!     | <b>2</b><br>未完成评价      |
|            |                |        |                                       |                  | 未完成                          | 已完成                    |
| 学校         | the set of the | >      |                                       |                  | <ul> <li>列毛球</li> </ul>      | 进行中                    |
| 账号         | 输入用户批号         |        | 我的问卷 我的课程 课后作                         | 业相一相             | 授课教师: 郑敏<br>开始时间: 2021-01-19 | 结束时间: 2021.10.20       |
| 密码         | 输入登录密码         |        | 2.1                                   |                  | 313[10](0] · 2021-01-13      | #23603161 - 2021-10-20 |
| 6          | 登录             |        | 回卷调研<br>2020-2021-1学生期末评价问卷           | )<br>- 199 - 192 | ○ 网球<br>授课教师:陈海川             | 进行中                    |
|            | 忘记密码           |        | 2021-01-19 09:00:00 - 2021-10-29      | 17:57:05         | 开始时间: 2021-01-19             | 结束时间: 2021-10-29       |
|            |                |        |                                       |                  | 2.412<br>200                 | 5 RUN 7                |
|            |                |        | 1 1 1 1 1 1 1 1 1 1 1 1 1 1 1 1 1 1 1 | <b>2</b><br>務的   |                              |                        |
|            | < >            |        | < >                                   |                  | <                            | >                      |
|            |                |        | -                                     | -                |                              |                        |

### 【图 2-3】

学生在微信端可以查看【我的课程】、【课后作业】,并 扫码签到。

三、学生如何进行日常反馈

网页端点击【日常反馈】-【授课教师】,即可选择对当前 学期的各个授课教师进行反馈;点击操作列中的【日常反馈】 跳转至消息反馈窗口,可选择实名或匿名进行反馈。

微信端点击标签栏中【日常反馈】后默认展示【授课教师】, 可选择对各个授课教师进行反馈;点击对应课程教师卡片后跳 转至消息反馈窗口,可选择实名或匿名进行反馈。 附件2

# 教师发布随堂评价操作指南

一、平台登录与账号

【第一步】输入网址 https://hatu.mycospxk.com 或微信 关注"教学质量管理平台"

【第二步】登录平台,初次登录用户名:工号,密码:TC+ 工号(+号输入时省略);再次登录用户名:工号,密码:自己 设置的密码

二、个人中心-核对授课信息

可核对自己授课信息(如果本学期没有课程则不会显示教 学班信息)。

| MyCOS     | 个人中心           | E ser |                       |          |                                         |                |                  |      |                 | 0=••      |
|-----------|----------------|-------|-----------------------|----------|-----------------------------------------|----------------|------------------|------|-----------------|-----------|
| 🖽 nīg     | 施户信息           | 我的教学班 |                       |          |                                         |                |                  |      | 2020            | -2021-2 * |
| 🗐 ROCS 💿  | 我的教学班<br>我的教研室 |       |                       |          |                                         |                |                  |      | <b>旧职入终学出名称</b> | ٩         |
| 民 评价我的    |                | 序号    | 数学班名称                 | 数学组代码    | 课程信息                                    |                | 所属学院             | 学生人数 | 操作              |           |
| 🗊 日常反情    |                | 1     | (2020-2021-2)-17010   |          | 机械设计制造                                  | 及其自动化专业        | 机械工程学院           | 81   | 20              |           |
| 🗇 数学调查 >  |                | 2     | (2020-2021-2)-1601 :: |          | 截拉技术概论]                                 | 2加工编程          | 机械工程学院           | 92   | 放視              |           |
| HEE       |                | 3     | (2020-2021-2)-1501/   |          | 教控装备设计                                  |                | 机械工程学院           | 108  | នាត             |           |
|           |                | 4     | (2020-2021-2)-150*    |          | <b>数控技术概论</b> 】                         | 2加工编程          | 机械工程学院           | 94   | 8.0             |           |
| LE 数据报告   |                | 5     | (2020-2021-2)-1501    | B        | 机械设计制造3<br>科技创新实践3                      | 2.其自动化专业<br>活动 | 机械工程学院           | 225  | 22              | -         |
| C 11808 > |                | 6     | (2020-2021-2)-1501,   | BerryBer | 机械设计制造3                                 | 及其自动化专业        | 机械工程学院           | 239  | 88              |           |
| A 140 >   |                |       |                       |          |                                         |                |                  | 1-6  | Bite# < 1 🔊     | 10 彖/页~   |
|           |                |       |                       |          |                                         |                |                  |      |                 |           |
|           |                |       |                       |          |                                         |                |                  |      |                 |           |
|           |                |       |                       |          |                                         |                |                  |      |                 |           |
| ③和助中心     |                |       |                       |          | Copyright II: 2004 - 2021 (EVER), 18482 | ER BICHENDANS  | 10 10 4 10 2 1 1 |      |                 |           |

【图 1-1】

三、随堂评教发布问卷操作办法

【第一步】点击【教学调查】-【随堂评价】-【任务管理】 - 【创建任务】,即可发布随堂评价问卷,如图 2-1 所示:

| MyCOS    | 教学调查           | ·三 麦可思演示平台                                                     |                     |            |            |                                      |             |          |                          | 0 =     |
|----------|----------------|----------------------------------------------------------------|---------------------|------------|------------|--------------------------------------|-------------|----------|--------------------------|---------|
| 🗒 📾      | - 8270<br>Hawe | <b>国党评论/任务管理</b>                                               |                     |            |            |                                      |             |          |                          |         |
| 🗐 8665 🌒 | 模板管理<br>> 直球评价 | 学願: 2020-2021-1 *<br>任务状态: ● 全部 ○ 未开始 ○ 进行中 ○ 日                | 15元 ① 末文右           |            |            |                                      |             |          |                          |         |
| C BROM   |                |                                                                |                     |            |            |                                      |             |          |                          |         |
|          |                | 但非名称                                                           | 任務美型 •              | 开始时间 \$    | 做果的词 :     | 任务状态 。                               | 参评情况        | 用分       | 80                       | *       |
| M REE    |                | <ul> <li>總性代獻saftang斯试</li> <li>職業评价任务2021-3022-1-3</li> </ul> | 实名问卷<br>实名问卷        | 2021-09-08 | 2021-09-13 | <ul> <li>未左右</li> <li>已结束</li> </ul> | 。<br>晋卷率 0% | 。<br>不计分 | 建读编辑 影響<br>食者结果 说图 导出 新路 |         |
| D BROR > |                | <ul> <li>糖型评价2021/09/02-21:27</li> <li>线性代数课堂评价</li> </ul>     | <b>宾名问卷</b><br>实名问卷 |            |            | <ul> <li>未发布</li> <li>未发布</li> </ul> |             | 不计分      | Mithin Min<br>Mithin Min | c       |
| A TARO > |                | <ul> <li>副本-学生评价(学期中)</li> <li>学生评价(学期中) 新试任务</li> </ul>       | 宝名问卷<br>实名问卷        |            |            | <ul> <li>未发布</li> <li>未发布</li> </ul> |             | 不计分      | 增位编辑 新聞<br>即位编辑 新聞       |         |
|          |                |                                                                |                     |            |            |                                      |             |          | 16 影計6期 < 1 >            | 10 例/页~ |

【图 2-1】

【第二步】编辑问卷,输入任务名称和选择创建方式后进入编辑界面,如图 2-2 所示。

(1) 问卷是否计分、是否实名调查;

问卷是否计分: 计分问卷需满足问卷分值为 100 分;

是否进行实名调查:实名调查需学生登录系统进行答题, 评价完成后可以获取答题学生信息;匿名调查由学生扫描二维 码或点击答题链接直接答题,评价完成后无法获取答题学生信 息(为了学生能客观公正对自己的课堂进行评价,建议教师选 择匿名调查);

(2) 问卷编辑界面直接编辑题目;

(3) 页面右侧上方,引用指标。下方点击直接添加题目;

(4)编辑题目时可给题目增加评价维度、指标点、适用课程类型标签。(引用模板以上3步略)

|     | 随堂听课                                     |    | anuti<br>① 单选题                |        |
|-----|------------------------------------------|----|-------------------------------|--------|
| 欢   | 2.9 加本次皆期                                |    | 三 文本题                         | ≥ 拖拉路  |
| 522 | <b>华</b> 选择                              |    | ☆ 矩阵评分超                       | 目 矩阵单3 |
| 81  | WARDBLUDDER)                             |    | 21 項空間                        |        |
|     | 2 必須進                                    |    | S.M.S.                        |        |
|     | #予約1000111111111111111111111111111111111 |    | ■ 意见反馈<br>□ 和田市主意见发展并回致。和田内有行 |        |
| 2   | J8382                                    | 08 |                               |        |
|     | RABAN                                    |    |                               |        |
|     | ■ ####22 +                               |    |                               |        |
|     | 取消 佛堂                                    |    |                               |        |
|     |                                          |    |                               |        |
|     |                                          |    |                               |        |

【图 2-2】

【第三步】发布问卷;

(1) 选择发布范围:实名调查首先需选择调查的范围,例如教学班或者学生,如图 2-3 所示。

| Ø | 编组问题 / 发布问卷 |           |                                            |        |  |
|---|-------------|-----------|--------------------------------------------|--------|--|
|   |             | 1 选择范围    | (2) michail                                | ③ 发布完成 |  |
|   |             | 構造体心的視動な困 | <b>∂</b><br>7±                             | £-#    |  |
|   |             | Copyrigh  | 1 (2) 2006-2020 英印题,版的所有 四公司 11047450号 版本年 | W2.0.0 |  |

【图 2-3】

(2) 指定发布对象,如图 2-4 所示。

| Oaken | <b>0</b> REHS                                                      | (i) xena |
|-------|--------------------------------------------------------------------|----------|
| ***** |                                                                    | 2+8 1+5  |
|       | 参加数字班         - #加田和           金字段 •         胡椒人水中粉毛的边缘句         Q |          |
|       | マロ氏的 数字板 投資数時      日    日                                          |          |
|       |                                                                    |          |
|       |                                                                    |          |

【图 2-4】

(3) 设置问卷开始和结束时间,一如图 2-5 所示。

| 1111月後 / 双布阿奇 |                                                      |               |
|---------------|------------------------------------------------------|---------------|
| (V) BINES     |                                                      | <b>9</b> 发布完成 |
| 設置问卷标图        |                                                      |               |
|               | "是百郎原分学问卷题曰: 💿 原意 🕕 不愿意                              |               |
| 地写调查时间        |                                                      |               |
|               | 开版时间 2021/70/15 18:55:19                             |               |
|               | statistical 2021/10/20 23:59:59                      |               |
|               | <ul> <li></li></ul>                                  |               |
|               |                                                      | 2-8           |
|               |                                                      |               |
|               | - Georgie 6,006 - 301 BTGE, BESIK ROPETHONOG BERG215 |               |

【图 2-5】